### Kolkata Port Trust HALDIA DOCK COMPLEX

## CORRIGENDUM NOTICE FOR:

NAME OF WORK: "Renovation Of The Office Buildings & Other Structures At Oil Jetty Areas, Haldia, H.D.C."."

TENDER NO.: I&CF/SDM/Dock/T/ 811

No. I&CF/SDM / Dock / T / 811 / 1185

Dated: 29.03.2017

To (All Bidders)

Reference tender document for the subject work, the following amendments shall be applicable:

\_\_\_\_\_

| SI. | TENDER        | REFERENCE | EXISTING DETAILS                  | TO BE READ / REPLACED                          |
|-----|---------------|-----------|-----------------------------------|------------------------------------------------|
| No. | VOLUME/       |           |                                   | AS                                             |
| 4   | Volumo Lundor | Column h  | 05 04 2017 upto 15 00 Uro         | 05 04 2017 upto 15 00 Upo                      |
| I   | SCHEDULE OF   | Column-n, | <b>05.04.2017</b> upto 15.00 Hrs. | <b>05.04.2017</b> upto 15.00 Hrs.              |
|     | TENDER (SOT)  |           | Three working davs before         | Three working days before                      |
|     |               |           | the last date of closing of       | the last date of closing of                    |
|     |               |           | online bidding for the e-         | online bidding for the e-                      |
|     |               |           | tender.                           | <u>tender.</u>                                 |
|     |               |           |                                   |                                                |
|     |               |           |                                   | The bidders are advised to                     |
|     |               |           |                                   | deposit Earnest Money and                      |
|     |               |           |                                   | tender fee using the Axis Bank                 |
|     |               |           |                                   | Payment Galeway only. No other                 |
|     |               |           |                                   | he acconted                                    |
|     |               |           |                                   | The Bidders would be able to                   |
|     |               |           |                                   | access the payment gateway                     |
|     |               |           |                                   | from the Vendor log in page of                 |
|     |               |           |                                   | the MSTC ecommerce site                        |
|     |               |           |                                   | (www.mstcecommerce.com→ e-                     |
|     |               |           |                                   | Procurement →PSU / Govt                        |
|     |               |           |                                   | depts→Kolkata Port Trust ) itself              |
|     |               |           |                                   | under the icon: "HDC                           |
|     |               |           |                                   | EMD/Tender Fee Payment" .                      |
|     |               |           |                                   | Clicking this icon will take the               |
|     |               |           |                                   | bidders to the Axis bank                       |
|     |               |           |                                   | galeway. Alternatively the                     |
|     |               |           |                                   | divuers can also access life                   |
|     |               |           |                                   | nav site                                       |
|     |               |           |                                   | (https://easypay.axisbank.co.in                |
|     |               |           |                                   | $\rightarrow$ Others $\rightarrow$ Haldia Dock |
|     |               |           |                                   | Complex)                                       |

|   |                                                                                |                |                                             | The method of use of the<br>gateway is indicted under<br>"Procedure of Payment of<br>Earnest Money and Bid<br>Document Fee Through Axis<br>Bank Gateway"                 |
|---|--------------------------------------------------------------------------------|----------------|---------------------------------------------|----------------------------------------------------------------------------------------------------|
|   |                                                                                |                |                                             | Details of Earnest money<br>remitted should be entered by<br>the participating<br>vendor/contractor in the space<br>provided in the e-tender as<br>indicated hereunder : |
|   |                                                                                |                |                                             | a) Name of remitting<br>vendor/contractor :                                                                                                    |
|   |                                                                                |                |                                             | <ul> <li>b) E- Tender No. :</li> <li>c) Amount remitted :</li> <li>d) Remittance Bank Details:</li> <li>e) URN No.:</li> <li>f) Date of payment:</li> </ul>              |
| 2 | Volume –I ,<br>Annexure – A,<br>Important<br>Instructions for<br>E-procurement | SI No. 1 to 26 | Details as indicated in the tender document | As per the Important Instructions<br>for E-procurement as shown vide<br>Annexure-I.                                                                                      |
|   |                                                                                |                |                                             |                                                                                                    |

## Important Instructions for E-procurement

This is an e-procurement event of HALDIA DOCK COMPLEX. The E-procurement service provider is MSTC Ltd., 225C, A.J.C. Bose Road, Kolkata-700 020.

Bidders are requested to read the Commercial terms & conditions (Annexure- II) of this tender before submitting their online tender. Tenderers who do not comply with the conditions with documentary proof (wherever required) will not qualify in the Tender for opening of price bid.

Process of E-tender :

 A) Registration: The process involves vendor's registration with MSTC e-procurement portal which is free of cost. Only after registration, the vendor(s) can submit his/their bids electronically. Electronic Bidding for submission of Technno-commercial Bid as well as Price bid will be done over the internet. The Vendor should posses Class III signing type digital certificate. Vendors are to make their own arrangement for bidding from a P.C. connected with Internet. MSTC is not responsible for making such arrangement. (Bids will not be recorded without Digital Signature).

SPECIAL NOTE: THE TECHNO-COMMERCIAL AND THE PRICE BID HAS TO BE SUBMITTED ON-LINE AT <u>www.mstcecommerce.com/eprochome/</u>

1).Vendors are required to register themselves online with www.mstcecommerce.com $\rightarrow$  e-Procurement  $\rightarrow$ PSU/ Govt depts $\rightarrow$  Select KoPT's Logo  $\rightarrow$  Register as Vendor - Filling up details and creating own user id and password $\rightarrow$  Submit.

2).Vendors will receive a system generated mail confirming their registration in their email which has been provided during filling the registration form.

#### In case

Tenderers are requested to submit bid keeping sufficient time in hand. They should not wait for last minute to avoid any problem.

In case of any clarification, please contact HDC/MSTC, (before the scheduled time of the e-tender).

Contact person (Haldia Dock Complex):

 B. Sengupta Sr. Dy. Manager(I&CF) Haldia Dock Complex Ph. No. 03224 252118 bsengupta.hdc@nic.in Mb. No. 9434063574

Contact person (MSTC Ltd):

1. Mr. S.Mukherjee Deputy. Manager (e-Commerce) Mobile No: 07278030407 Landline:03322901004 Email-smukherjee@mstcindia.co.in 2. Ms S. Maity Asstt. Manager (e-commerce) Mobile- 9831155225 Landline:03322901004 Email: smaity@mstcindia.co.in

Google hangout ID(for test chat )-mstceproc@gmail.com

B) System Requirement:

- i) Windows 7 or above Operating System
- ii) IE-7 and above Internet browser.
- iii) Signing type digital signature
- iv) Latest update JRE 8 (x86 Offline) software to be downloaded and installed in the system.

|               | To disable "Protected Mode" for DSC to appear to appear in the The signer box following                                                                                                    |  |  |  |  |  |
|---------------|----------------------------------------------------------------------------------------------------|--|--|--|--|--|
|               | setting may be applied.                                                                                                    |  |  |  |  |  |
|               | • Tools => Internet Options =>Security => Disable protected Mode If enabled- i.e,                                                                                                    |  |  |  |  |  |
|               | Remove the tick from the tick box mentioning "Enable Protected Mode".                                                                                                    |  |  |  |  |  |
|               | Other Settings:     Toolo => Internet Options => Concret => Click On Settings under "Internet Delate                                                                                                    |  |  |  |  |  |
|               | Browsing History" => Temporary Internet Files => Activate "Every time I Visit the Webpage"                                                                                                    |  |  |  |  |  |
|               | blowsing history => remporary memorines => Activate Every time r visit the webpage .                                                                                                    |  |  |  |  |  |
|               | To enable ALL active X controls and disable 'use pop up blocker' under Tools-Interne                                                                                                    |  |  |  |  |  |
|               | Options $\rightarrow$ custom level (Please run IE settings from the page www.mstcecommerce.com once)                                                                                                    |  |  |  |  |  |
| 2.            | (A) Part I Techno-Commercial bid will be opened electronically on specified date and time as                                                                                                    |  |  |  |  |  |
|               | given in the NIT Bidder(s) can witness electronic opening of hid                                                                                                    |  |  |  |  |  |
|               |                                                                                                    |  |  |  |  |  |
|               | (B) Part II Price bid will be opened electronically of only those bidder(s) whose Part I Techno                                                                                                    |  |  |  |  |  |
|               | Commercial Bid is found to be Techno-Commercially acceptable by HDC. Such bidder(s) will b                                                                                                    |  |  |  |  |  |
|               | intimated date of opening of Part II Price hid through valid email confirmed by them                                                                                                    |  |  |  |  |  |
|               |                                                                                                    |  |  |  |  |  |
| 3             | All entries in the tender should be entered in online Technical & Commercial Formats without                                                                                                    |  |  |  |  |  |
| 0.            | any ambiguity.                                                                                                    |  |  |  |  |  |
| 4             | Special Note towards Transaction fee: The vendors shall nov the transaction fee using "Transaction                                                                                                    |  |  |  |  |  |
| ч.            | Fee Payment" Link under "My Menu" in the vendor login. The vendors have to select the                                                                                                    |  |  |  |  |  |
|               | particular tender from the event dropdown box. The vendor shall have the facility of making                                                                                                    |  |  |  |  |  |
|               | the payment either through NEFT or Online Payment. On selecting NEFT, the vendor shall                                                                                                    |  |  |  |  |  |
|               | generate a challan by filling up a form. The vendor shall remit the transaction fee amount as                                                                                                    |  |  |  |  |  |
|               | per the details printed on the challan without making change in the same. On selecting Online                                                                                                    |  |  |  |  |  |
|               | Payment, the vendor shall have the provision of making payment using its Credit/ Debit Card,                                                                                                    |  |  |  |  |  |
|               | Net Banking. Unce the payment gets credited to MSIC's designated bank account, the                                                                                                    |  |  |  |  |  |
|               | mail                                                                                                    |  |  |  |  |  |
|               | Transaction fee is non-refundable.                                                                                                    |  |  |  |  |  |
|               | A vendor will not have the access to online e-tender without making the payment toward                                                                                                    |  |  |  |  |  |
|               | transaction fee                                                                                                    |  |  |  |  |  |
|               | transaction fee.                                                                                                    |  |  |  |  |  |
|               | transaction fee.                                                                                                    |  |  |  |  |  |
|               | transaction fee.<br>NOTE : Bidders are advised to remit the transaction fee well in advance before the closing time                                                                                                    |  |  |  |  |  |
|               | transaction fee.<br>NOTE : Bidders are advised to remit the transaction fee well in advance before the closing time<br>of the event so as to give themselves sufficient time to submit the bid.                                                                                                    |  |  |  |  |  |
| 5.            | transaction fee.<br>NOTE : Bidders are advised to remit the transaction fee well in advance before the closing time<br>of the event so as to give themselves sufficient time to submit the bid.<br>Information about tenders /corrigendum uploaded shall be sent by email only during the                                                                                                    |  |  |  |  |  |
| 5.            | transaction fee.<br>NOTE : Bidders are advised to remit the transaction fee well in advance before the closing time<br>of the event so as to give themselves sufficient time to submit the bid.<br>Information about tenders /corrigendum uploaded shall be sent by email only during the<br>process till finalization of tender. Hence the vendors are required to ensure that their corporate                                                                                                    |  |  |  |  |  |
| 5.            | transaction fee.<br>NOTE : Bidders are advised to remit the transaction fee well in advance before the closing time<br>of the event so as to give themselves sufficient time to submit the bid.<br>Information about tenders /corrigendum uploaded shall be sent by email only during the<br>process till finalization of tender. Hence the vendors are required to ensure that their corporate<br>email I.D. provided is valid and updated at the time of registration of vendor with MSTC                                                                                                    |  |  |  |  |  |
| 5.            | transaction fee.<br>NOTE : Bidders are advised to remit the transaction fee well in advance before the closing time<br>of the event so as to give themselves sufficient time to submit the bid.<br>Information about tenders /corrigendum uploaded shall be sent by email only during the<br>process till finalization of tender. Hence the vendors are required to ensure that their corporate<br>email I.D. provided is valid and updated at the time of registration of vendor with MSTC<br>Vendors are also requested to ensure validity of their DSC (Digital Signature Certificate).                                                                                                    |  |  |  |  |  |
| 5.            | transaction fee.<br>NOTE : Bidders are advised to remit the transaction fee well in advance before the closing time<br>of the event so as to give themselves sufficient time to submit the bid.<br>Information about tenders /corrigendum uploaded shall be sent by email only during the<br>process till finalization of tender. Hence the vendors are required to ensure that their corporate<br>email I.D. provided is valid and updated at the time of registration of vendor with MSTC<br>Vendors are also requested to ensure validity of their DSC (Digital Signature Certificate).<br>E-tender cannot be accessed after the due date and time mentioned in NIT.                                                                                                    |  |  |  |  |  |
| 5.<br>6.<br>7 | <ul> <li>transaction fee.</li> <li>NOTE : Bidders are advised to remit the transaction fee well in advance before the closing time of the event so as to give themselves sufficient time to submit the bid.</li> <li>Information about tenders /corrigendum uploaded shall be sent by email only during the process till finalization of tender. Hence the vendors are required to ensure that their corporate email I.D. provided is valid and updated at the time of registration of vendor with MSTC Vendors are also requested to ensure validity of their DSC (Digital Signature Certificate).</li> <li>E-tender cannot be accessed after the due date and time mentioned in NIT.</li> <li>Bidding in e-tender :</li> </ul>                                                                                                    |  |  |  |  |  |
| 5.<br>6.<br>7 | <ul> <li>transaction fee.</li> <li>NOTE : Bidders are advised to remit the transaction fee well in advance before the closing time of the event so as to give themselves sufficient time to submit the bid.</li> <li>Information about tenders /corrigendum uploaded shall be sent by email only during the process till finalization of tender. Hence the vendors are required to ensure that their corporate email I.D. provided is valid and updated at the time of registration of vendor with MSTC Vendors are also requested to ensure validity of their DSC (Digital Signature Certificate).</li> <li>E-tender cannot be accessed after the due date and time mentioned in NIT.</li> <li>Bidding in e-tender :     <ul> <li>a) Vendor(s) need to submit necessary EMD, Tender fees and Transaction fees (If ANY) to be eligible to bid online in the e-tender. Tender fees and Transaction fees are non refundable. No interest will</li> </ul> </li> </ul>                                                                                                    |  |  |  |  |  |
| 5.<br>6.<br>7 | <ul> <li>transaction fee.</li> <li>NOTE : Bidders are advised to remit the transaction fee well in advance before the closing time of the event so as to give themselves sufficient time to submit the bid.</li> <li>Information about tenders /corrigendum uploaded shall be sent by email only during the process till finalization of tender. Hence the vendors are required to ensure that their corporate email I.D. provided is valid and updated at the time of registration of vendor with MSTC Vendors are also requested to ensure validity of their DSC (Digital Signature Certificate).</li> <li>E-tender cannot be accessed after the due date and time mentioned in NIT.</li> <li>Bidding in e-tender : <ul> <li>a) Vendor(s) need to submit necessary EMD, Tender fees and Transaction fees (If ANY) to be eligible to bid online in the e-tender. Tender fees and Transaction fees are non refundable. No interest will be paid on EMD. EMD of the unsuccessful vendor(s) will be refunded by the tender inviting</li> </ul></li></ul>                                                                                                    |  |  |  |  |  |
| 5.<br>6.<br>7 | <ul> <li>transaction fee.</li> <li>NOTE : Bidders are advised to remit the transaction fee well in advance before the closing time of the event so as to give themselves sufficient time to submit the bid.</li> <li>Information about tenders /corrigendum uploaded shall be sent by email only during the process till finalization of tender. Hence the vendors are required to ensure that their corporate email I.D. provided is valid and updated at the time of registration of vendor with MSTC Vendors are also requested to ensure validity of their DSC (Digital Signature Certificate).</li> <li>E-tender cannot be accessed after the due date and time mentioned in NIT.</li> <li>Bidding in e-tender : <ul> <li>a) Vendor(s) need to submit necessary EMD, Tender fees and Transaction fees (If ANY) to be eligible to bid online in the e-tender. Tender fees and Transaction fees are non refundable. No interest will be paid on EMD. EMD of the unsuccessful vendor(s) will be refunded by the tender inviting authority.</li> </ul></li></ul>                                                                                                    |  |  |  |  |  |
| 5.<br>6.<br>7 | <ul> <li>transaction fee.</li> <li>NOTE : Bidders are advised to remit the transaction fee well in advance before the closing time of the event so as to give themselves sufficient time to submit the bid.</li> <li>Information about tenders /corrigendum uploaded shall be sent by email only during the process till finalization of tender. Hence the vendors are required to ensure that their corporate email I.D. provided is valid and updated at the time of registration of vendor with MSTC Vendors are also requested to ensure validity of their DSC (Digital Signature Certificate).</li> <li>E-tender cannot be accessed after the due date and time mentioned in NIT.</li> <li>Bidding in e-tender : <ul> <li>a) Vendor(s) need to submit necessary EMD, Tender fees and Transaction fees (If ANY) to be eligible to bid online in the e-tender. Tender fees and Transaction fees are non refundable. No interest will be paid on EMD. EMD of the unsuccessful vendor(s) will be refunded by the tender inviting authority.</li> <li>b) The process involves Electronic Bidding for submission of Technical and Commercial Bid.</li> </ul> </li> </ul>                                                                                                    |  |  |  |  |  |
| 5.<br>6.<br>7 | <ul> <li>transaction fee.</li> <li>NOTE : Bidders are advised to remit the transaction fee well in advance before the closing time of the event so as to give themselves sufficient time to submit the bid.</li> <li>Information about tenders /corrigendum uploaded shall be sent by email only during the process till finalization of tender. Hence the vendors are required to ensure that their corporate email I.D. provided is valid and updated at the time of registration of vendor with MSTC Vendors are also requested to ensure validity of their DSC (Digital Signature Certificate).</li> <li>E-tender cannot be accessed after the due date and time mentioned in NIT.</li> <li>Bidding in e-tender : <ul> <li>a) Vendor(s) need to submit necessary EMD, Tender fees and Transaction fees (If ANY) to be eligible to bid online in the e-tender. Tender fees and Transaction fees are non refundable. No interest will be paid on EMD. EMD of the unsuccessful vendor(s) will be refunded by the tender inviting authority.</li> <li>b) The process involves Electronic Bidding for submission of Technical and Commercial Bid.</li> <li>c) The vendor(s) who have submitted transaction fees can only submit their Technical Bid and</li> </ul> </li> </ul>                                                                                                    |  |  |  |  |  |
| 5.<br>6.<br>7 | <ul> <li>transaction fee.</li> <li>NOTE : Bidders are advised to remit the transaction fee well in advance before the closing time of the event so as to give themselves sufficient time to submit the bid.</li> <li>Information about tenders /corrigendum uploaded shall be sent by email only during the process till finalization of tender. Hence the vendors are required to ensure that their corporate email 1.D. provided is valid and updated at the time of registration of vendor with MSTC Vendors are also requested to ensure validity of their DSC (Digital Signature Certificate).</li> <li>E-tender cannot be accessed after the due date and time mentioned in NIT.</li> <li>Bidding in e-tender : <ul> <li>a) Vendor(s) need to submit necessary EMD, Tender fees and Transaction fees (If ANY) to be eligible to bid online in the e-tender. Tender fees and Transaction fees are non refundable. No interest will be paid on EMD. EMD of the unsuccessful vendor(s) will be refunded by the tender inviting authority.</li> <li>b) The process involves Electronic Bidding for submission of Technical and Commercial Bid.</li> <li>c) The vendor(s) who have submitted transaction fee can only submit their Technical Bid and Commercial Bid.</li> </ul></li></ul>                                                                                                    |  |  |  |  |  |
| 5.<br>6.<br>7 | <ul> <li>transaction fee.</li> <li>NOTE : Bidders are advised to remit the transaction fee well in advance before the closing time of the event so as to give themselves sufficient time to submit the bid.</li> <li>Information about tenders /corrigendum uploaded shall be sent by email only during the process till finalization of tender. Hence the vendors are required to ensure that their corporate email I.D. provided is valid and updated at the time of registration of vendor with MSTC Vendors are also requested to ensure validity of their DSC (Digital Signature Certificate).</li> <li>E-tender cannot be accessed after the due date and time mentioned in NIT.</li> <li>Bidding in e-tender : <ul> <li>a) Vendor(s) need to submit necessary EMD, Tender fees and Transaction fees (If ANY) to be eligible to bid online in the e-tender. Tender fees and Transaction fees are non refundable. No interest will be paid on EMD. EMD of the unsuccessful vendor(s) will be refunded by the tender inviting authority.</li> <li>b) The process involves Electronic Bidding for submission of Technical and Commercial Bid.</li> <li>c) The vendor(s) who have submitted transaction fee can only submit their Technical Bid and Commercial Bid through internet in MSTC website www.mstcecommerce.com → e-procuremen →PSU/Govt depts→ Login under KoPT's logo →My menu→ Auction Floor Manager→ live even</li> </ul> </li> </ul>                                                                                                    |  |  |  |  |  |
| 5.<br>6.<br>7 | <ul> <li>transaction fee.</li> <li>NOTE : Bidders are advised to remit the transaction fee well in advance before the closing time of the event so as to give themselves sufficient time to submit the bid.</li> <li>Information about tenders /corrigendum uploaded shall be sent by email only during the process till finalization of tender. Hence the vendors are required to ensure that their corporate email I.D. provided is valid and updated at the time of registration of vendor with MSTC Vendors are also requested to ensure validity of their DSC (Digital Signature Certificate).</li> <li>E-tender cannot be accessed after the due date and time mentioned in NIT.</li> <li>Bidding in e-tender : <ul> <li>a) Vendor(s) need to submit necessary EMD, Tender fees and Transaction fees (If ANY) to be eligible to bid online in the e-tender. Tender fees and Transaction fees are non refundable. No interest will be paid on EMD. EMD of the unsuccessful vendor(s) will be refunded by the tender inviting authority.</li> <li>b) The process involves Electronic Bidding for submission of Technical and Commercial Bid.</li> <li>c) The vendor(s) who have submitted transaction fee can only submit their Technical Bid and Commercial Bid through internet in MSTC website www.mstcecommerce.com → e-procuremen →PSU/Govt depts→ Login under KoPT's logo →My menu→ Auction Floor Manager→ live even →Selection of the live event</li> </ul> </li> </ul>                                                                                                    |  |  |  |  |  |
| 5.<br>6.<br>7 | <ul> <li>transaction fee.</li> <li>NOTE : Bidders are advised to remit the transaction fee well in advance before the closing time of the event so as to give themselves sufficient time to submit the bid.</li> <li>Information about tenders /corrigendum uploaded shall be sent by email only during the process till finalization of tender. Hence the vendors are required to ensure that their corporate email 1.D. provided is valid and updated at the time of registration of vendor with MSTC Vendors are also requested to ensure validity of their DSC (Digital Signature Certificate).</li> <li>E-tender cannot be accessed after the due date and time mentioned in NIT.</li> <li>Bidding in e-tender : <ul> <li>a) Vendor(s) need to submit necessary EMD, Tender fees and Transaction fees (If ANY) to be eligible to bid online in the e-tender. Tender fees and Transaction fees are non refundable. No interest will be paid on EMD. EMD of the unsuccessful vendor(s) will be refunded by the tender inviting authority.</li> <li>b) The process involves Electronic Bidding for submission of Technical and Commercial Bid.</li> <li>c) The vendor(s) who have submitted transaction fee can only submit their Technical Bid and Commercial Bid through internet in MSTC website www.mstcecommerce.com → e-procuremen →PSU/Govt depts→ Login under KoPT's logo →My menu→ Auction Floor Manager→ live even →Selection of the live event</li> <li>d) The vendor should allow running JAVA application. This exercise has to be done immediately afte one field floor. Then they have to fill up Common terme/Commercial specification and saw</li> </ul> </li> </ul>                                                                                                    |  |  |  |  |  |
| 5.<br>6.<br>7 | <ul> <li>transaction fee.</li> <li>NOTE : Bidders are advised to remit the transaction fee well in advance before the closing time of the event so as to give themselves sufficient time to submit the bid.</li> <li>Information about tenders /corrigendum uploaded shall be sent by email only during the process till finalization of tender. Hence the vendors are required to ensure that their corporate email I.D. provided is valid and updated at the time of registration of vendor with MSTC Vendors are also requested to ensure validity of their DSC (Digital Signature Certificate).</li> <li>E-tender cannot be accessed after the due date and time mentioned in NIT.</li> <li>Bidding in e-tender : <ul> <li>a) Vendor(s) need to submit necessary EMD, Tender fees and Transaction fees (If ANY) to be eligible to bid online in the e-tender. Tender fees and Transaction fees are non refundable. No interest will be paid on EMD. EMD of the unsuccessful vendor(s) will be refunded by the tender inviting authority.</li> <li>b) The process involves Electronic Bidding for submission of Technical and Commercial Bid.</li> <li>c) The vendor(s) who have submitted transaction fee can only submit their Technical Bid and Commercial Bid through internet in MSTC website www.mstcecommerce.com → e-procuremen →PSU/Govt depts→ Login under KoPT's logo →My menu→ Auction Floor Manager→ live even →Selection of the live event</li> </ul> </li> <li>d) The vendor should allow running JAVA application. This exercise has to be done immediately afte opening of Bid floor. Then they have to fill up Common terms/Commercial specification and save the same After that click on the Technical Bid If this application is not run then the vendor will not the save.</li> </ul>                                                                                                    |  |  |  |  |  |
| 5.<br>6.<br>7 | <ul> <li>transaction fee.</li> <li>NOTE : Bidders are advised to remit the transaction fee well in advance before the closing time of the event so as to give themselves sufficient time to submit the bid.</li> <li>Information about tenders /corrigendum uploaded shall be sent by email only during the process till finalization of tender. Hence the vendors are required to ensure that their corporate email I.D. provided is valid and updated at the time of registration of vendor with MSTC Vendors are also requested to ensure validity of their DSC (Digital Signature Certificate).</li> <li>E-tender cannot be accessed after the due date and time mentioned in NIT.</li> <li>Bidding in e-tender : <ul> <li>a) Vendor(s) need to submit necessary EMD, Tender fees and Transaction fees (If ANY) to be eligible to bid online in the e-tender. Tender fees and Transaction fees are non refundable. No interest will be paid on EMD of the unsuccessful vendor(s) will be refunded by the tender inviting authority.</li> <li>b) The process involves Electronic Bidding for submission of Technical and Commercial Bid.</li> <li>c) The vendor(s) who have submitted transaction fee can only submit their Technical Bid and Commercial Bid through internet in MSTC website www.mstcecommerce.com → e-procuremen →PSU/Govt depts→ Login under KoPT's logo →My menu→ Auction Floor Manager→ live even →Selection of the live event</li> <li>d) The vendor should allow running JAVA application. This exercise has to be done immediately afte opening of Bid floor. Then they have to fill up Common terms/Commercial specification and save the same. After that click on the Technical bid.</li> </ul> </li> </ul>                                                                                                    |  |  |  |  |  |
| 5.<br>6.<br>7 | <ul> <li>transaction fee.</li> <li>NOTE : Bidders are advised to remit the transaction fee well in advance before the closing time of the event so as to give themselves sufficient time to submit the bid.</li> <li>Information about tenders /corrigendum uploaded shall be sent by email only during the process till finalization of tender. Hence the vendors are required to ensure that their corporate email 1.D. provided is valid and updated at the time of registration of vendor with MSTC Vendors are also requested to ensure validity of their DSC (Digital Signature Certificate).</li> <li>E-tender cannot be accessed after the due date and time mentioned in NIT.</li> <li>Bidding in e-tender : <ul> <li>a) Vendor(s) need to submit necessary EMD, Tender fees and Transaction fees (If ANY) to be eligible to bid online in the e-tender. Tender fees and Transaction fees are non refundable. No interest will be paid on EMD. EMD of the unsuccessful vendor(s) will be refunded by the tender inviting authority.</li> <li>b) The process involves Electronic Bidding for submission of Technical and Commercial Bid.</li> <li>c) The vendor(s) who have submitted transaction fee can only submit their Technical Bid and Commercial Bid through internet in MSTC website www.mstcecommerce.com → e-procuremen →PSU/Govt depts→ Login under KoPT's logo →My menu→ Auction Floor Manager→ live even →Selection of the live event</li> <li>d) The vendor should allow running JAVA application. This exercise has to be done immediately afte opening of Bid floor. Then they have to fill up Common terms/Commercial specification and save the same. After that click on the Technical bid.</li> <li>e) After filling the Technical Bid.</li> </ul> </li> </ul>                                                                                                    |  |  |  |  |  |
| 5.<br>6.<br>7 | <ul> <li>transaction fee.</li> <li>NOTE : Bidders are advised to remit the transaction fee well in advance before the closing time of the event so as to give themselves sufficient time to submit the bid.</li> <li>Information about tenders /corrigendum uploaded shall be sent by email only during the process till finalization of tender. Hence the vendors are required to ensure that their corporate email 1.D. provided is valid and updated at the time of registration of vendor with MSTC Vendors are also requested to ensure validity of their DSC (Digital Signature Certificate).</li> <li>E-tender cannot be accessed after the due date and time mentioned in NIT.</li> <li>Bidding in e-tender : <ul> <li>a) Vendor(s) need to submit necessary EMD, Tender fees and Transaction fees (If ANY) to be eligible to bid online in the e-tender. Tender fees and Transaction fees are non refundable. No interest will be paid on EMD. EMD of the unsuccessful vendor(s) will be refunded by the tender inviting authority.</li> <li>b) The process involves Electronic Bidding for submission of Technical and Commercial Bid.</li> <li>c) The vendor(s) who have submitted transaction fee can only submit their Technical Bid and Commercial Bid through internet in MSTC website www.mstcecommerce.com → e-procuremen →PSU/Govt depts→ Login under KoPT's logo →My menu→ Auction Floor Manager→ live even →Selection of the live event</li> <li>d) The vendor should allow running JAVA application. This exercise has to be done immediately afte opening of Bid floor. Then they have to fill up Common terms/Commercial specification and save the same. After that click on the Technical bid. If this application is not run then the vendor will no be able to save/submit his Technical bid.</li> <li>e) After filling the Technical Bid, vendor should click 'save' for recording their Technical bid. Once the same is done, the Commercial Bid link becomes active and the same has to filled up and there application and save to proceed actis and the same has to filled up and the same ha</li></ul></li></ul> |  |  |  |  |  |
| 5.<br>6.<br>7 | <ul> <li>transaction fee.</li> <li>NOTE : Bidders are advised to remit the transaction fee well in advance before the closing time of the event so as to give themselves sufficient time to submit the bid.</li> <li>Information about tenders /corrigendum uploaded shall be sent by email only during the process till finalization of tender. Hence the vendors are required to ensure that their corporate email 1.D. provided is valid and updated at the time of registration of vendor with MSTC Vendors are also requested to ensure validity of their DSC (Digital Signature Certificate).</li> <li>E-tender cannot be accessed after the due date and time mentioned in NIT.</li> <li>Bidding in e-tender : <ul> <li>a) Vendor(s) need to submit necessary EMD, Tender fees and Transaction fees (If ANY) to be eligible to bid online in the e-tender. Tender fees and Transaction fees are non refundable. No interest will be paid on EMD. EMD of the unsuccessful vendor(s) will be refunded by the tender inviting authority.</li> <li>b) The process involves Electronic Bidding for submission of Technical and Commercial Bid.</li> <li>c) The vendor(s) who have submitted transaction fee can only submit their Technical Bid and Commercial Bid through internet in MSTC website www.mstcecommerce.com → e-procuremen →PSU/Govt depts→ Login under KoPT's logo →My menu→ Auction Floor Manager→ live even →Selection of the live event</li> <li>d) The vendor should allow running JAVA application. This exercise has to be done immediately afte opening of Bid floor. Then they have to fill up Common terms/Commercial specification and save the same. After that click on the Technical bid. If this application is not run then the vendor will no be able to save/submit his Technical bid.</li> <li>e) After filling the Technical Bid.</li> <li>d) The cendor: Bid lid, vendor should click 'save' for recording their Technical bid. Once the same is done, the Commercial Bid link becomes active and the same has to filled up and ther vendor should click on "save" to record their Comme</li></ul></li></ul> |  |  |  |  |  |
| 5.<br>6.<br>7 | <ul> <li>transaction fee.</li> <li>NOTE : Bidders are advised to remit the transaction fee well in advance before the closing time of the event so as to give themselves sufficient time to submit the bid.</li> <li>Information about tenders /corrigendum uploaded shall be sent by email only during the process till finalization of tender. Hence the vendors are required to ensure that their corporate email I.D. provided is valid and updated at the time of registration of vendor with MSTC Vendors are also requested to ensure validity of their DSC (Digital Signature Certificate).</li> <li>E-tender cannot be accessed after the due date and time mentioned in NIT.</li> <li>Bidding in e-tender : <ul> <li>a) Vendor(s) need to submit necessary EMD, Tender fees and Transaction fees (If ANY) to be eligible to bid online in the e-tender. Tender fees and Transaction fees are non refundable. No interest will be paid on EMD. EMD of the unsuccessful vendor(s) will be refunded by the tender inviting authority.</li> <li>b) The process involves Electronic Bidding for submission of Technical and Commercial Bid.</li> <li>c) The vendor(s) who have submitted transaction fee can only submit their Technical Bid and Commercial Bid through internet in MSTC website www.msteecommerce.com → e-procuremen →PSU/Govt depts→ Login under KoPT's logo →My menu→ Auction Floor Manager→ live even +Selection of the live event</li> <li>d) The vendor should allow running JAVA application. This exercise has to be done immediately afte opening of Bid floor. Then they have to fill up Common terms/Commercial specification and save the same. After that click on the Technical bid.</li> <li>e) After filling the Technical Bid bid.</li> <li>e) After filling the Technical Bid Bid link becomes active and the same has to filled up and ther same is done, the Commercial Bid link becomes active and the same has to filled up and ther same is done, the Commercial Bid link becomes active and the same has to filled up and ther wender should click on "save" to record their Com</li></ul></li></ul> |  |  |  |  |  |
| 5.            | <ul> <li>transaction fee.</li> <li>NOTE : Bidders are advised to remit the transaction fee well in advance before the closing time of the event so as to give themselves sufficient time to submit the bid.</li> <li>Information about tenders /corrigendum uploaded shall be sent by email only during the process till finalization of tender. Hence the vendors are required to ensure that their corporate email 1.D. provided is valid and updated at the time of registration of vendor with MSTC Vendors are also requested to ensure validity of their DSC (Digital Signature Certificate).</li> <li>E-tender cannot be accessed after the due date and time mentioned in NIT.</li> <li>Bidding in e-tender : <ul> <li>a) Vendor(s) need to submit necessary EMD, Tender fees and Transaction fees (If ANY) to be eligible to bid online in the e-tender. Tender fees and Transaction fees are non refundable. No interest will be paid on EMD. EMD of the unsuccessful vendor(s) will be refunded by the tender inviting authority.</li> <li>b) The process involves Electronic Bidding for submission of Technical and Commercial Bid.</li> <li>c) The vendor(s) who have submitted transaction fee can only submit their Technical Bid and Commercial Bid through internet in MSTC website www.mstcecommerce.com → e-procuremen →PSU/Govt depts→ Login under KoPT's logo →My menu→ Auction Floor Manager→ live even →Selection of the live event</li> <li>d) The vendor should allow running JAVA application. This exercise has to be done immediately afte opening of Bid floor. Then they have to fill up Common terms/Commercial specification ad avert the same is done, the Commercial Bid link becomes active and the same has to filled up and ther same is done, the Commercial Bid link becomes active and the same has to filled up and ther vendor should click on "save" to record their Commercial bid. Then once both the Technical Bid Scommercial Bid link becomes active and the same has to filled up and ther vendor should click on "save" to record their Commercial bid. Then once both the</li></ul></li></ul> |  |  |  |  |  |
| 5.<br>6.<br>7 | <ul> <li>transaction fee.</li> <li>NOTE : Bidders are advised to remit the transaction fee well in advance before the closing time of the event so as to give themselves sufficient time to submit the bid.</li> <li>Information about tenders /corrigendum uploaded shall be sent by email only during the process till finalization of tender. Hence the vendors are required to ensure that their corporate email 1.D. provided is valid and updated at the time of registration of vendor with MSTC Vendors are also requested to ensure validity of their DSC (Digital Signature Certificate).</li> <li>E-tender cannot be accessed after the due date and time mentioned in NIT.</li> <li>Bidding in e-tender : <ul> <li>a) Vendor(s) need to submit necessary EMD, Tender fees and Transaction fees (If ANY) to be eligible to bid online in the e-tender. Tender fees and Transaction fees are non refundable. No interest will be paid on EMD. EMD of the unsuccessful vendor(s) will be refunded by the tender inviting authority.</li> <li>b) The process involves Electronic Bidding for submission of Technical and Commercial Bid.</li> <li>c) The vendor(s) who have submitted transaction fee can only submit their Technical Bid and Commercial Bid through internet in MSTC website www.mstcecommerce.com → e-procurement →PSU/Govt depts→ Login under KoPT's logo →My menu→ Auction Floor Manager→ live even →Selection of the live event</li> <li>d) The vendor should allow running JAVA application. This exercise has to be done immediately afte opening of Bid floor. Then they have to fill up Common terms/Commercial specification and save the same. After that click on the Technical bid. If this application is not run then the vendor will no be able to save/submit his Technical bid.</li> <li>e) After filling the Technical Bid, vendor should click 'save' for recording their Technical bid. Once the same is done, the Commercial Bid III ho becomes active and the same has to fille up and ther vendor should click on "save" to record their Commercial bid. Then once both the T</li></ul></li></ul> |  |  |  |  |  |

|         | Sub                                                                          | <ul> <li>of submission of their bid.</li> <li>h) During the entire e-tender process, the vendors will remain completely anonymous to one another and also to everybody else.</li> <li>i) The e-tender floor shall remain open from the pre-announced date &amp; time and for as much duration as mentioned above.</li> <li>j) All electronic bids submitted during the e-tender process shall be legally binding on the vendor. Any bid will be considered as the valid bid offered by that vendor and acceptance of the same by the Buyer will form a binding contract between Buyer and the Vendor for execution of supply.</li> <li>k) It is mandatory that all the bids are submitted with digital signature certificate otherwise the same will not be accepted by the system.</li> <li>l) Buyer reserves the right to cancel or reject or accept or withdraw or extend the tender in full or part as the case may be without assigning any reason thereof.</li> <li>m) No deviation of the terms and conditions of the tender document is acceptable.</li> <li>opmission of bid in the e-tender floor by any vendor confirms his acceptance of terms &amp; ditions for the tender.</li> </ul> |  |  |  |
|---------|------------------------------------------------------------------------------|----------------------------------------------------------------------------------------------------|--|--|--|
| 8       | Any                                                                          | order resulting from this tender shall be governed by the terms and conditions mentioned therein.                                                                                                    |  |  |  |
| 9<br>10 | No deviation to the technical and commercial terms & conditions are allowed. |                                                                                                    |  |  |  |
|         | with                                                                         | without assigning any reason thereof.                                                                                                    |  |  |  |
| 11      | Ven                                                                          | dors are requested to read the vendor guide and see the video in the page                                                                                                    |  |  |  |
| 12      | Bida                                                                         | www.mstcecommerce.com/eprochome to familiarize them with the system before bidding.<br>Bidding in e-tender & Reverse auction:                                                                                                    |  |  |  |
|         |                                                                              | 5                                                                                                    |  |  |  |
|         | а.                                                                           | Bidder(s) need to submit necessary EMD, Tender fees (if any) and Transaction fees to be eligible to bid                                                                                                    |  |  |  |
|         |                                                                              | online in the e-tender. Tender fees and Transaction fees are non refundable. No interest will be paid                                                                                                    |  |  |  |
|         |                                                                              | on EMD. EMD of the unsuccessful bidder(s) will be refunded by HDC. Bank details i.e. name of bank & address. Current a/c no. IES Code to be mentioned by the tenderer for refund.                                                                                                    |  |  |  |
|         | h                                                                            | The process involves Electronic Bidding for submission of Techno Commercial Bid as well as Price Bid                                                                                                    |  |  |  |
|         | С.                                                                           | The bidder(s) who have submitted the above fees can only submit their Techno Commercial Bids and                                                                                                    |  |  |  |
|         |                                                                              | Price Bid through internet in MSTC website www.mstcecommerce.com $\rightarrow$ e-procurement $\rightarrow$ Psu/Govt                                                                                                    |  |  |  |
|         |                                                                              | depts $\rightarrow$ Login $\rightarrow$ My menu $\rightarrow$ Auction Floor Manager $\rightarrow$ live event $\rightarrow$ Selection of the live event $\rightarrow$ Techno                                                                                                    |  |  |  |
|         | 4                                                                            | Commercial Bid.                                                                                                    |  |  |  |
|         | u.                                                                           | The bidder should allow to run an application namely enApple by accepting the risk and clicking on run. This everying has to be done twice immediately after clicking on the Techno Commercial hid.                                                                                                    |  |  |  |
|         |                                                                              | this application is not run then the bidder will not be able to save/submit his bid.                                                                                                    |  |  |  |
|         | e.                                                                           | After filling the Techno-Commercial Bid, bidder should click 'save' for recording their Techno-                                                                                                    |  |  |  |
|         |                                                                              | Commercial bid. Once the same is done, the Price Bid link becomes active and the same has to filled                                                                                                    |  |  |  |
|         |                                                                              | up and then bidder should click on "save" to record their price bid. Then once both the Techno-                                                                                                    |  |  |  |
|         |                                                                              | Commercial bid & price bid has been saved, the bidder can click on the "Submit" button to register                                                                                                    |  |  |  |
|         |                                                                              | NOTE: - The Techno-Commercial Bid & price bid cannot be revised once the submit button has                                                                                                    |  |  |  |
|         |                                                                              | been clicked by the bidder.                                                                                                    |  |  |  |
|         | а.                                                                           | In all cases, bidder should use their own ID and Password along with Digital Signature at the time of                                                                                                    |  |  |  |
|         |                                                                              | submission of their bid.                                                                                                    |  |  |  |
|         | b.                                                                           | During the entire e-tender process, the bidders will remain completely anonymous to one another and                                                                                                    |  |  |  |
|         | C                                                                            | The e-tender floor shall remain open from the pre-appounced date & time and for as much duration as                                                                                                    |  |  |  |
|         |                                                                              | mentioned above.                                                                                                    |  |  |  |
|         | d.                                                                           | All electronic bids submitted during the e-tender process shall be legally binding on the bidder. Any bid                                                                                                    |  |  |  |
|         |                                                                              | will be considered as the valid bid offered by that bidder and acceptance of the same by the Buyer will                                                                                                    |  |  |  |
|         |                                                                              | form a binding contract between Buyer and the Bidder for execution of supply. Such successful                                                                                                    |  |  |  |
|         | ρ                                                                            | Lenuerer shall be called herearter SUPPLIEK.                                                                                                    |  |  |  |
|         | С.                                                                           | not be accepted by the system.                                                                                                    |  |  |  |
|         | f.                                                                           | Buyer reserves the right to cancel or reject or accept or withdraw or extend the tender in full or part as                                                                                                    |  |  |  |
|         |                                                                              | the case may be without assigning any reason thereof.                                                                                                    |  |  |  |

|    | g. No deviation of the terms and conditions of the tender document is acceptable. Submission of bid in          |  |  |  |  |  |
|----|----------------------------------------------------------------------------------------------------|--|--|--|--|--|
|    | the e-tender floor by any bidder confirms his acceptance of terms & conditions for the tender.                  |  |  |  |  |  |
|    | h. Unit of Measure (UOM) is indicated in the e-tender Floor. Rate to be quoted should be in Indian Rupee        |  |  |  |  |  |
|    | as per UOM indicated in the e-tender floor/tender document.                                                     |  |  |  |  |  |
| 13 | Any order resulting from this open e-tender shall be governed by the terms and conditions mentioned             |  |  |  |  |  |
|    | therein.                                                                                                    |  |  |  |  |  |
| 14 | No deviation to the technical and commercial terms & conditions are allowed.                                    |  |  |  |  |  |
| 15 | After submitting online bid, the bidder cannot access the tender, once it has been submitted with digital       |  |  |  |  |  |
|    | signature                                                                                                    |  |  |  |  |  |
| 16 | HDC has the right to cancel this e-tender or extend the due date of receipt of bid(s) without assigning any     |  |  |  |  |  |
|    | reason thereof.                                                                                                 |  |  |  |  |  |
| 17 | The online tender should be submitted strictly as per the terms and conditions and procedures laid down in      |  |  |  |  |  |
|    | the website www.mstcecommerce.com / eprochome / mstc of MSTC Ltd.                                               |  |  |  |  |  |
| 18 | The bidders must upload all the documents required as per terms of NIT. Any other document uploaded             |  |  |  |  |  |
|    | which is not required as per the terms of the NIT shall not be considered.                                      |  |  |  |  |  |
| 19 | The bid will be evaluated based on the filled-in technical & commercial formats.                                |  |  |  |  |  |
| 20 | The documents uploaded by bidder(s) will be scrutinized. In case any of the information furnished by the        |  |  |  |  |  |
|    | bidder is found to be false during scrutiny, EMD of defaulting bidder(s) will be forfeited. Punitive action     |  |  |  |  |  |
|    | including suspension and banning of business can also be taken against defaulting bidders.                      |  |  |  |  |  |
| 21 | Necessary addendum/ corrigendum (if any) of tender would only be hosted in the e-tendering portal of            |  |  |  |  |  |
|    | M.S.T.C.                                                                                                    |  |  |  |  |  |
| 22 | Micro & Small Enterprises (MSEs) registered with NSIC (under single point registration scheme) are              |  |  |  |  |  |
|    | exempted from depositing Cost of Tender Document and Earnest Money having valid NSIC Certificate for            |  |  |  |  |  |
|    | MSEs along with DIC's (DISTRICT INDUSTRIES CENTRE) Certificate.                                                 |  |  |  |  |  |
| 23 | Micro & Small Enterprises (MSEs) registered with NSIC under Single Point Registration Scheme (SPRS) are         |  |  |  |  |  |
|    |                                                                                                    |  |  |  |  |  |
|    | eligible to get the benefits under new Public Procurement policies for MSEs as notified by Govt. of India,      |  |  |  |  |  |
|    | Ministry of Micro, Small & Medium Enterprises (MSME) vide Gazette Notification, dated 26.03.2012                |  |  |  |  |  |
|    |                                                                                                    |  |  |  |  |  |
|    | When splitting of tender quantity is not possible purely on technical ground, trustees reserve the right not to |  |  |  |  |  |
|    | negotiate price with MSE if their price is within the hand of $11+15\%$ in comparison with 11 price of pon-     |  |  |  |  |  |
|    | MSE for consideration of award of order for 20% of tender quantity against any item as per new public           |  |  |  |  |  |
|    | procurement policy                                                                                              |  |  |  |  |  |
| 24 | If Micro & Small Enterprises (MSEs) registered with NSIC intends to participate in the tender, for the items    |  |  |  |  |  |
| 27 | they are not registered with NSIC, then they will have to denosit cost of Tender Document full amount of        |  |  |  |  |  |
|    | Farnest Money as per NIT. Otherwise their offer for those items will not be considered                          |  |  |  |  |  |
| 25 | Copy of valid NSIC Certificate for MSEs along with DIC's (DISTRICT INDUSTRIES CENTRE) Certificate has to        |  |  |  |  |  |
|    | be submitted along with the bid.                                                                                |  |  |  |  |  |
| 26 | Due date of submission of tender will not be extended under any situation.                                      |  |  |  |  |  |
| 26 | Due date of submission of tender will not be extended under any situation.                                      |  |  |  |  |  |

Bidders are requested to submit this 'Addendum & Corrigendum' dully signed under office seal along with their Techno-Commercial i.e. Cover-I offer as an acknowledgement and acceptance.

B. Sengupta, SR. DY. MANAGER (I&CF) HALDIA DOCK COMPLEX

### Kolkata Port Trust HALDIA DOCK COMPLEX

## ADDENDUM NOTICE FOR:

NAME OF WORK: "Renovation Of The Office Buildings & Other Structures At Oil Jetty Areas, Haldia, H.D.C."

TENDER NO.: I&CF/SDM/Dock/T/ 811

No. I&CF/SDM/DOCK/T/811/1186

Dated: 29.03.2017

To (All Bidders)

Reference tender document for the subject work, the following addendum shall be applicable:

# PROCEDURE OF PAYMENT OF EARNEST MONEY AND BID DOCUMENT FEE THROUGH AXIS BANK GATEWAY

1. The Bidders would be able to access the payment gateway from the Vendor log in page of the MSTC ecommerce site (*www.mstcecommerce.com*  $\rightarrow$  *e-Procurement*  $\rightarrow$  *Psu / Govt depts.*  $\rightarrow$  *Kolkata Port Trust* ) under the icon: "HDC EMD/Tender Fee Payment". Clicking this icon will take the bidders to the Axis bank gateway.

Alternatively, the Bidders can also access the gateway by from Axis bank easypay website site (https://easypay.axisbank.co.in $\rightarrow$  Others  $\rightarrow$  Haldia Dock Complex)

2. The Bidder will be required to mention the Bidder's ID (The ID used by the Bidder for logging in the MSTC Website) and Bid Id (E-tender Number of the Tender against which the Bidders intend to submit Bid) and then Click 'VALIDATE'.

A webpage will populate where the Bidder will be required to select: Earnest Money
 Bid Document Fee, then indicate his Mobile Number and the CAPTHA displayed in the webpage.

4. Depending on the selection, another webpage will come up.

5. In case of selection of Earnest Money, The bidder will be required to select the option of With or Without Bank Guarantee. In case of Bids, where there is no option to pay through BG, the Bidders should select the option 'Without'.

In case of any tender, where there is an option to pay a part of EM through Bank Guarantee and the Bidders wants to avail that option, the bidder should select 'With".

6. The Bidder will be required to mention their Bank Account Number, IFSC Code of his Bank, and the Name of the Account, insert the Captha mentioned in the web page and then 'SUBMIT'. In case of Bid Document Fee payment, Bank Account Number would not be required.

An URN Number will be generated. Bidders may keep note of this URN Number for all future reference.

 Another webpage will come up and the Bidder will have the option to select payment methods from – (i) Internet Banking and (ii) NEFT/RTGS after agreeing with the terms and conditions by clicking the dialogue box appearing in the webpage.

8. In case of selection of Internet Banking, the bidder will be required to select any Bank of their choice and depending on the selection the bidder will then be guided to the webpage of the respective Bank. After validating the payment in the respective bank, the system will return to the Axis Bank Payment gateway.

9. In case of selection of RTGS/NEFT, the webpage will generate a payment advice.

The Bank Account Number, IFSC Code of the Bank, Name of the payee i.e Haldia Dock Complex and the amount to be paid will be indicated in the said payment advice. The Bidders will also get an SMS and Email detailing the same.

The Bidder will be required to mention the same correctly in the Bank challan which is required to be filled up for payment by RTGS/NEFT in the bank from where they intend to make the payment.

The Bidders should note that Bank A/C number of HDC mentioned in the Payment advice will change for each and every transaction and hence for each and every payment the entire process from the beginning will have to be followed for generation of a URN Number.

10. For payment of Bid Document fee, identical process is to be followed.

11. The Bidders will be able to know the status of their payment by using the 'Enquire URN' facility by mentioning the URN Number in the Axis Bank login page. Until such time the payment is credited to HDC's A/C the system will show the status as 'Pending'.

12. The Bidders should note that until such time the status remains 'Pending', the payment is not made to HDC and mere generation of URN Number will not signify payment of EM or Bid Document Fee. Hence, if the status remains 'Pending' after some time of submitting the RTGS/NEFT payment request at their Bank, then the bidder should contact their Bank to enquire about the status of RTGS/NEFT request.

13. In case of any problem relating to use of the payment gateway the bidder should contact the tender inviting authorities whose phone number and email address is mentioned in the e-tender.

Bidders are requested to submit this 'Addendum & Corrigendum' dully signed under office seal along with their Techno-Commercial i.e. Cover-I offer as an acknowledgement and acceptance.

B. Sengupta, SR. DY. MANAGER (I&CF) HALDIA DOCK COMPLEX